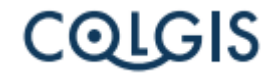

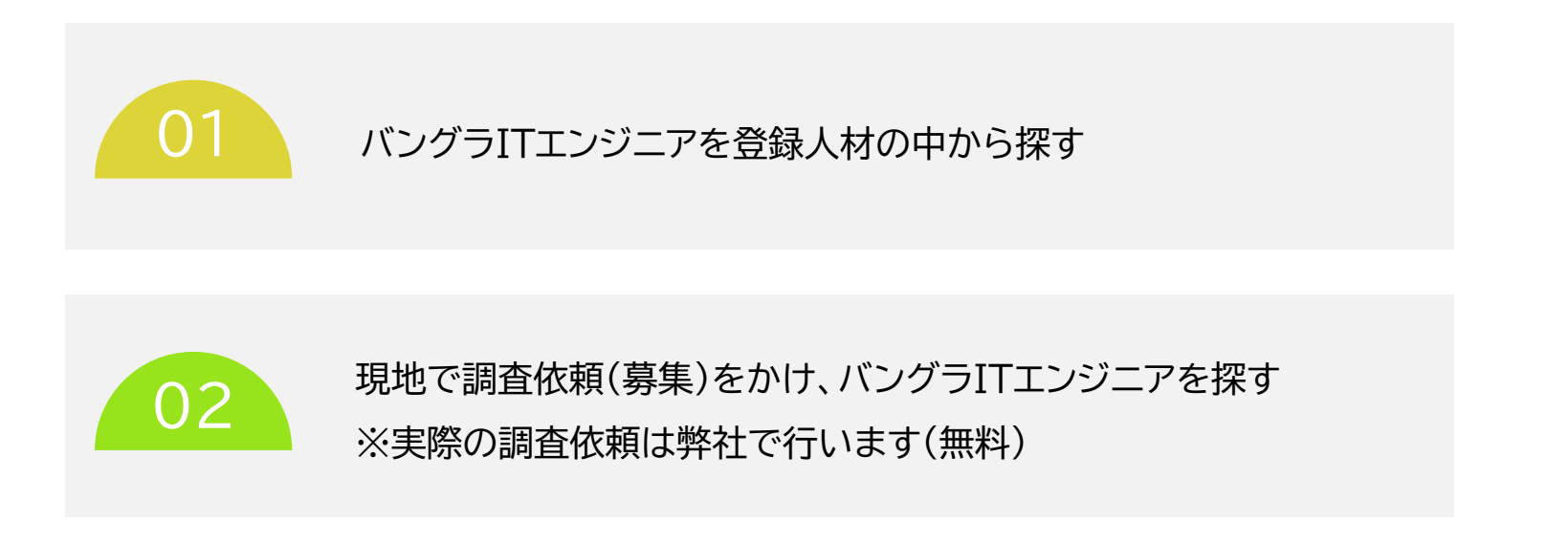

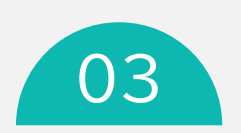

日本人ITエンジニアを登録人材の中から探す

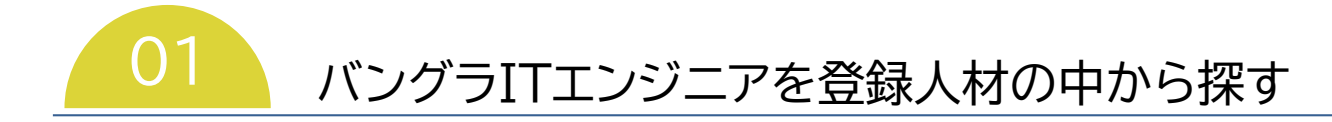

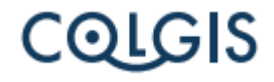

- ログイン後『閲覧/オファー』をクリックします
- 職種、年齢/経験年数/人月単価、基本能力、得意な業界/サービス、技術能力等を選択し『検索』をクリックします

| B to J HRD       | 閲覧/オファー 習査依頼 履歴確認 登録内容                                                                                                    |      |                                  |                                                                           | 日本人は素 あいうえお株式会社 🕕 🔱                         |
|------------------|----------------------------------------------------------------------------------------------------|------|----------------------------------|---------------------------------------------------------------------------|---------------------------------------------|
| 検索条件設定           | € 設定条件リセット                                                                                                    |      | お気に入り限定■ (ひお気に)                  | <mark>、 しりセット (《 1 = 》</mark> 情報総 表示範 [0~0]<br>数 [0] 囲 [0~0] <sub>数</sub> | <sup>ページ総</sup> [0]表示行数 <mark>20 ~</mark> 行 |
| 職種 (検索基本項目) *    | * <b>必須</b>                                                                                                    | -    | 登録番号<br>詳細 (周盤)<br><sup>指定</sup> | 人月単価/月 <b>&gt;</b> 実務経験(年) <b>&gt;</b><br>希望職種                            | 開発言語<br>フレームワーク                             |
| 年齢 / 経験年数 /      | 人月単価(検索条件追加項目 AND)                                                                                                    | -    |                                  |                                                                           |                                             |
| 年齡(才)<br>経験年数(年) | 20オ以下         30オ以下         40オ以下         50オ以下         60オ以下         前並なし           11年以上         3年以上         5年以上         10年以上         ● 指定なし                         |      |                                  |                                                                           |                                             |
| 人月単価/月(万円)       | 12万円以下 14万円以下 16万円以下 18万円以下 22万円以下 22万円以下<br>24万円以下 26万円以下 28万円以下 30万円以下 32万円以下 34万円以下<br>36万円以下 38万円以下 40万円以下 42万円以下 44万円以下 46万円以下<br>48万円以下 50万円以下 55万円以下 14万円以下 44万円以下 |      |                                  |                                                                           |                                             |
| 基本能力(検索条件)       | 追加項目 AND)                                                                                                    | +    |                                  |                                                                           |                                             |
| 得意な業界/サート        | ビス (検索条件追加項目 AND)                                                                                                    | +    |                                  |                                                                           |                                             |
| 技術能力(検索条件)       | 追加項目 OR)                                                                                                    | +    |                                  |                                                                           |                                             |
|                  | ● 設定条件リセット                                                                                                    | Q、検索 |                                  |                                                                           |                                             |

- 画面右側に検索結果が表示されます
- 各登録者のアイコンをクリックすると詳細が表示されます

| 3 to J HRD                                                                                                    | 閲覧/オファー                                                                                                    | 調査依頼              | 履歴確認                                     | 登録内容          |        |                         |                                                                                                    |                                                                                                    | ● 日本人検索 あいうえお株式会社 〔〕〕 🕚                                                                                                    |  |  |
|----------------------------------------------------------------------------------------------------|----------------------------------------------------------------------------------------------------|-------------------|------------------------------------------|---------------|--------|-------------------------|----------------------------------------------------------------------------------------------------|----------------------------------------------------------------------------------------------------|----------------------------------------------------------------------------------------------------|--|--|
| 検索条件設定                                                                                                    |                                                                                                    | (                 | € 設定条件リ                                  | Jセット Q 検索     | お気に入り  | ○限定■ (℃)                | お気に入りリセット                                                                                                    | 1 = » 情報総数[4                                                                                                    | 12] 表示範囲[1~20] ページ総数 [3] 表示行数 20 🗸 行                                                                                                    |  |  |
| 職種(検索基本項目) ※必須                                                                                                    |                                                                                                    |                   |                                          | -             | EM 18  | 登録番号                    | 人月単価/月 💙                                                                                                    | 実務経験(年) 💙                                                                                                    | 開発言語                                                                                                    |  |  |
| <ul> <li>✓ システムエンジニア</li> <li>✓ ブロク</li> <li>□ ウェブデザイナー</li> <li>□ 品質問</li> </ul>                                                  | プラマー □ サーノ<br>理担当者 □ テスI                                                                                                    | バーエンジニア<br>トエンジニア | <ul> <li>□ データ</li> <li>□ テスタ</li> </ul> | アベース管理者<br>アー | P+RU   | 指定                      | 希                                                                                                    | 望職種                                                                                                    | フレームワーク                                                                                                    |  |  |
|                                                                                                    |                                                                                                    | (の) お気に入り         | 151                                      | 14万円以下        | 3.8    | PHP=Level 5 (完全に理解している) |                                                                                                    |                                                                                                    |                                                                                                    |  |  |
| 年齡 / 経験年数 / 人月甲価 (検索条                                                                                                    | 件追加項目 AND)                                                                                                    |                   |                                          | -             |        |                         | プログラマー                                                                                                    |                                                                                                    | Laravel=Level 5 (売全に理解している)                                                                                                    |  |  |
| 年齢(才) 20才以下<br>経験年数(年) 1年以上 3                                                                                                    | F論(才)         20才以下         30才以下         40才以下         50才以下         00才以下         第定なし           年取(件)         1年以上         3年以上         5年以上         10年以上         18定なし |                   |                                          |               |        | 200                     | 16万円以下                                                                                                    | 2.5                                                                                                    | PM-Level 5 (完全に理解している)/C ++ eLevel 4 (色人の作成したものも理解できる) html=Level 5 (完全に理解してい<br>る)/C=Level 4 (色人の作成したもの注理作さる)/CS=Level 5 (完全に理解している)/JavaScript-Level 4 (他人の作成した<br>ものも理解できる)/SQ=L=Level 4 (他人の作成したものも理解できる)                                 |  |  |
| 12万円以下                                                                                                    | 14万円以下 16万円以下                                                                                                    | 18万円以下            | 20万円以下                                   | 22万円以下        |        |                         | プログラマー/ウェブデザイナー                                                                                                    |                                                                                                    | Laravel=Level 4 (他人の作成したものも理解できる)/Bootstrap=Level 4 (他人の作成したものも理解できる)/Pure<br>CSS=Level 5 (完全に理解している)/JQuery=Level 4 (他人の作成したものも理解できる)                                                                                                    |  |  |
| 3単価/月(万円) ○ 24万円以下 26万円以下 26万円以下 30万円以下 32万円以下 32万円以下 34万円以下 36万円以下 36万円以下 40万円以下 42万円以下 44万円以下 46万円以<br>48万円以下 50万円以下 55万円以下 船立なし |                                                                                                    | 34万円以下<br>46万円以下  |                                          |               | 18万円以下 | 1                       | PHP=Level 5 (完全に理解している)/PHP=Level 4 (他人の作成したものも理解できる)/html=Level 5 (完全に理解してい<br>る)/SQL=Level 4 (他人の作成したものも理解できる)/JavaScript=Level 3 (製品を作成したことがある)/JavaScript=Level 3<br>(製品を作成したことがある)/JavaScript=Level 3 (製品を作成したことがある)/PHP=Level 4 (他人の作成したものも理解で… |                                                                                                    |                                                                                                    |  |  |
| 基本能力 (検索条件遮加頂目 AND)                                                                                                    |                                                                                                    |                   |                                          | +             | お気に入り  | 213                     | システムエンジニア                                                                                                    |                                                                                                    | Laravei=Level 3 (製品を作成したことがある)/Codeignitar=Level 3 (製品を作成したことがある)/Bootstrap=Level 4 (他人の<br>作成したらのも理称できる)/Query=Level 3 (製品を作成したことがある)/Bootstrap=Level 3 (製品を作成したことがあ<br>3)/Codeignitar=Level 3 (製品を作成したことがある)/LaraveiLevel 4 (他人の作成したらのも理称でき |  |  |
| 得意な業界/サービス(検索条件追加)                                                                                                    | 目 AND)                                                                                                    |                   |                                          | +             | 232    |                         | 18万円以下                                                                                                    | 1.1                                                                                                    | PHP=Level 5 (完全に理解している)                                                                                                    |  |  |
| LL CHECK 1                                                                                                    |                                                                                                    |                   |                                          |               |        |                         | プログラマー/ウェブデザイナー                                                                                                    |                                                                                                    | Laravel=Level 5 (完全に理解している)                                                                                                    |  |  |
| 技術能力(檢索条件追加項目 OR)<br>評価基準                                                                                                    |                                                                                                    |                   |                                          |               | 0      |                         | 16万円以下                                                                                                    | 1.3                                                                                                    | PHP=Level 5 (完全に理解している)/SQL=Level 5 (完全に理解している)/JavaScript=Level 3 (製品を作成したことがあ<br>る)/transLevel 5 (完全に理解している)/SSL=Level 5 (完全に理解している)/JavaScript=Level 3 (製品を作成したことがあ<br>る)/JavaScript=Level 3 (製品を作成したことがある)/PHP=Level 5 (完全に理解している)        |  |  |
| → L1=Level 1 (勉強したことがある)<br>→ L2=Level 2 (利用したことがある)                                                                               |                                                                                                    |                   |                                          |               | お気に入り  | 233                     | プログラマー/ウェブデザイナー                                                                                                    |                                                                                                    | Laravei=Level 5 (完全に理解している)/React-Level 3 (製品を作成したことがある)/Bootstrap=Level 5 (完全に理解してい<br>る)/Angular/S-Level 3 (製品を作成したことがある)/JOuery=Level 3 (製品を作成したことがある)/Codeigniter=Level 4 (他<br>人の作成したもの理解できる)                                            |  |  |
| <ul> <li>→ 13-Level3(観品を作成したことがある)</li> <li>→ 14-Level4(他人の作成したものも理解できる)</li> <li>→ 15-Level5(高々に呼吸している)</li> </ul>                |                                                                                                    |                   |                                          | 0             |        | 18万円以下                  | 1.3                                                                                                    | PHP=Level 5 (完全に理解している)/PHP=Level 5 (完全に理解している)/JavaScript=Level 4 (他人の作成したものも理解で<br>きろ)/JavaScript=Level 4 (他人の作成したものも理解できる)/JavaScript=Level 4 (他人の作成したものも理解でき<br>る)/SQL=Level 4 (他人の作成したものも理解できる)/CSS=Level 5 (完全に理解している)/html=Level 5 (完全に理解してい。 |                                                                                                    |  |  |
| → 検索対象は設定レベル以上となります。 用な発行・カインス様都のたままます。                                                                                            |                                                                                                    |                   |                                          |               |        | 234                     | ブログラマー/ウェブデザイナー                                                                                                    |                                                                                                    | Laravel=Level 5 (完全に理解している)/Codelgniter=Level 5 (完全に理解している)/AngularJS=Level 4 (他人の作成したもの<br>も理解できる)/React=Level 4 (他人の作成したものも理解できる)//Query=Level 4 (他人の作成したものも理解でき<br>る)/Boottrap=Level 5 (完全に理解している)                                         |  |  |
| 表示以外でお探しの場合は「調査依頼」                                                                                                    | 、<br>ページよりお願いします。                                                                                                    |                   |                                          |               |        |                         | 20万円以下                                                                                                    | 2.8                                                                                                    | C=Level 5 (完全に理解している)/C++=Level 5 (完全に理解している)/PHP=Level 5 (完全に理解している)/SQL=Level 5<br>(完全に理解している)/PHP=Level 5 (完全に理解している)                                                                                                    |  |  |
|                                                                                                    | 開発言語                                                                                                    |                   |                                          |               | お気に入り  | 259                     | システムエンジニア/ブログラマ-<br>管理者/ウェブデザイナー                                                                                                    | -/サーバーエンジニア/データベース                                                                                                    | Codelgniter=Level 5 (完全に理解している)                                                                                                    |  |  |

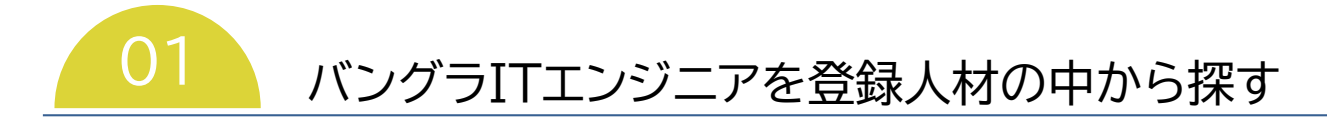

- ●『詳細ファイル』をクリックすると登録者が作成したプロフィール等のファイルをダウンロードすることができます
- ただし、登録者が詳細ファイルを登録していない場合、ボタンは表示されません

| 候補者の詳維       |                                    |      |                 |           |              |          |         |       |           |                                         | (                      | 目 詳細ファイ | ル 🏖 オファーする |  |
|--------------|------------------------------------|------|-----------------|-----------|--------------|----------|---------|-------|-----------|-----------------------------------------|------------------------|---------|------------|--|
|              |                                    |      |                 | 個人情報      |              |          |         |       |           | 基4                                      | 能力                     |         |            |  |
| 番号           | 658                                |      |                 |           |              |          | 時間管理    | 能力    |           |                                         |                        |         |            |  |
| 住所           | makuh····                          |      |                 |           |              |          | 日本語     | 能力    |           |                                         |                        |         |            |  |
| 学歴           | Gakushuin University, Tokyo, Japan |      |                 |           |              |          | コミュニケー  | ション能力 | ヨン能力      |                                         |                        |         |            |  |
| 希望職種         | システムエンジニア/プログラマー                   |      |                 |           |              |          | リーダーショ  | ップ能力  |           |                                         |                        |         |            |  |
| 人月単価/月       | 20万円以下                             |      |                 |           |              |          | プロジェクト  | 管理能力  |           |                                         |                        |         |            |  |
| 年齡           | 43                                 | 43   |                 |           |              |          |         | 能力    |           |                                         |                        |         |            |  |
| 実務経験(年)      | 15.5                               |      |                 |           |              |          | 意思決定    | 能力    |           |                                         |                        |         |            |  |
| 準備期間(月)      | 1                                  |      |                 |           |              |          | 得意な業界/  | サービス  | アプリ開発(ウェブ | +モバイル)/業務系システム                          |                        |         |            |  |
|              |                                    |      |                 |           |              | ים,ר     | ガニム     |       |           |                                         |                        |         |            |  |
|              | プロガラ                               | ノ言語  |                 | プロガラル言語   | 能力           | <u> </u> | フレートワーク |       |           |                                         |                        |         |            |  |
| PHP          | / 1/ /                             |      | 15-Level 5 (完全) | こ理解している)  | 1075         |          |         |       |           | 5- evel 5 (完全に理解)                       | 15=Level 5 (完全に理解している) |         |            |  |
|              |                                    |      | COLCOLD (NEE)   |           |              |          | Calcini |       |           | 000000000000000000000000000000000000000 | ((****))               |         |            |  |
|              |                                    |      |                 |           |              | サー       | -/(-    |       |           |                                         |                        |         |            |  |
|              | Ψ                                  | -11- |                 | サーバー能力    |              |          |         | サーバー  | -0S       |                                         | サーバー05能力               |         |            |  |
|              |                                    |      |                 |           |              |          |         |       |           |                                         |                        |         |            |  |
|              |                                    |      |                 |           |              | 職務       | 経歴      |       |           |                                         |                        |         |            |  |
| 期間           |                                    | 雇用形態 | 職種              | プログラム分野   | 利用サーバー       | 利用サ      |         | サーノ   | バーOS詳細    | 利用データーベース                               | 開発システムOS               | 開発言語    | フレームワーク    |  |
| 2008/03 - 現在 |                                    | 正社員  | システムエンジニア       | Web系プログラム | AWS (amazon) | Windows  |         |       |           |                                         | Windows                | РНР     | CakePHP    |  |
|              |                                    |      |                 |           |              |          |         |       |           |                                         |                        |         | 🛓 オファーする   |  |

COLGIS

### ● 希望条件と一致する登録者がいた場合、『オファーする』をクリックします

| 候補者の詳維       |                             |                 |           |              |            |                                    |          |          |          |          | ■ 詳細ファイ | ひし 🎥 オファーする |  |
|--------------|-----------------------------|-----------------|-----------|--------------|------------|------------------------------------|----------|----------|----------|----------|---------|-------------|--|
|              |                             |                 | 個人情報      |              |            |                                    |          |          | 基本語      | 能力       |         | $\smile$    |  |
| 番号           | 658                         |                 |           |              |            | 時間管理能力                             |          |          |          |          |         |             |  |
| 住所           | makuh·····                  |                 |           |              |            | 日本語能力                              |          |          |          |          |         |             |  |
| 学歴           | Gakushuin University, Tokyo | o, Japan        |           |              |            | コミュニケーション能力                        |          |          |          |          |         |             |  |
| 希望職種         | システムエンジニア/プロ                | グラマー            |           |              |            | リーダーシップ能力                          |          |          |          |          |         |             |  |
| 人月単価/月       | 20万円以下                      |                 |           |              |            | プロジェクト管理能力                         |          |          |          |          |         |             |  |
| 年齡           | 43                          |                 |           |              |            | 問題解決能力                             |          |          |          |          |         |             |  |
| 実務経験(年)      | 15.5                        |                 | 意思決定能力    |              |            |                                    |          |          |          |          |         |             |  |
| 準備期間(月)      | 1                           |                 |           |              |            | 得意な業界/サービス                         | アプリ開発(ウェ | ェブ+モバイル) | /業務系システム |          |         |             |  |
|              |                             |                 |           |              |            |                                    |          |          |          |          |         |             |  |
|              |                             |                 |           |              | プログ        | ブラム                                |          |          |          |          |         |             |  |
|              | プログラム言語                     |                 | プログラム言語   | <b>语能力</b>   |            | フレームワーク                            |          |          |          | フレームワー   | ーク能力    |             |  |
| РНР          |                             | L5=Level 5 (完全に | 理解している)   |              |            | CakePHP     L5=Level 5 (完全に理解している) |          |          |          |          |         |             |  |
|              |                             |                 |           |              |            |                                    |          |          |          |          |         |             |  |
|              |                             |                 |           |              | <u>v</u> - | //-                                |          |          |          |          |         |             |  |
|              | サーバー                        |                 | サーバー能     | <i>ђ</i>     |            | サーノ                                | (—0S     |          | サーバーOS能力 |          |         |             |  |
|              |                             |                 |           |              | Bath Wer   | 49 HT                              |          |          |          |          |         |             |  |
|              |                             |                 |           |              | 碱伤         | <i>推</i> 全性                        |          |          |          |          |         |             |  |
| 期間           | 雇用形態                        | 職裡              | フロクラム分野   | 利用サーバー       | 利用サ        | -/(-0s #                           | -八一OS詳細  | 利用       | テーターベース  | 開発システムOS | 開発言語    | フレームワーク     |  |
| 2008/03 - 現在 | 正社員                         | システムエンジニア       | Web系プログラム | AWS (amazon) | Windows    |                                    |          |          |          | Windows  | РНР     | CakePHP     |  |
|              |                             |                 |           |              |            |                                    |          |          |          |          |         | 占 オファーする    |  |
|              |                             |                 |           |              |            |                                    |          |          |          |          |         |             |  |

- 希望する条件を入力し、『オファー依頼』→『オファー依頼完了』をクリックします
- 追って、弊社からご連絡差し上げます

| B to J HRI                | o 🚺                                                                                                    | 閲覧/オファー                                                                                                    | 調査依頼 履歴確言                                                                                                    | 2 登録内容                                                                           |                                                                                                    |                                                                                                    |                                                                            |                                                                                                    |                                                                                                    |                                                                                          |                                                                             | 日本人検索                                                                                                    | あいうえお株式会社 🕕 🖒                                                              |
|---------------------------|----------------------------------------------------------------------------------------------------|----------------------------------------------------------------------------------------------------|----------------------------------------------------------------------------------------------------|----------------------------------------------------------------------------------|----------------------------------------------------------------------------------------------------|----------------------------------------------------------------------------------------------------|----------------------------------------------------------------------------|----------------------------------------------------------------------------------------------------|----------------------------------------------------------------------------------------------------|------------------------------------------------------------------------------------------|-----------------------------------------------------------------------------|----------------------------------------------------------------------------------------------------|----------------------------------------------------------------------------|
| オファー依頼                    |                                                                                                    |                                                                                                    |                                                                                                    |                                                                                  |                                                                                                    |                                                                                                    |                                                                            |                                                                                                    |                                                                                                    |                                                                                          |                                                                             | × オフ                                                                                                    |                                                                            |
| 待遇                        |                                                                                                    |                                                                                                    |                                                                                                    |                                                                                  |                                                                                                    |                                                                                                    |                                                                            |                                                                                                    |                                                                                                    |                                                                                          |                                                                             |                                                                                                    |                                                                            |
| 職種<br>※必須                 | >>>>>>>>>> <p< th=""><th>□ ブログラマー</th><th>サーバーエンジニア</th><th>□ データベース管理者</th><th>ウェブデザイナー</th><th>□ 品質管理担当者</th><th>□ テストエンジニア</th><th>□ <del>7</del>スター</th><th>🗌 ວັນອອຣຣ</th><th>□ ブロジェクトマネージャー</th><th></th><th></th><th></th></p<> | □ ブログラマー                                                                                                    | サーバーエンジニア                                                                                                    | □ データベース管理者                                                                      | ウェブデザイナー                                                                                                    | □ 品質管理担当者                                                                                                    | □ テストエンジニア                                                                 | □ <del>7</del> スター                                                                                                    | 🗌 ວັນອອຣຣ                                                                                                   | □ ブロジェクトマネージャー                                                                           |                                                                             |                                                                                                    |                                                                            |
| 雇用形態<br>※必須               | □ 正社員                                                                                                    | □ 契約社員                                                                                                    |                                                                                                    | - <b>アルバイト</b>                                                                   | □ フリーランス                                                                                                    | □ 白営業                                                                                                    |                                                                            |                                                                                                    |                                                                                                    |                                                                                          |                                                                             |                                                                                                    |                                                                            |
| 雇用期間<br>※必須               | 6カ月程度 1年間                                                                                                    | 2年程度                                                                                                    | 3年程度                                                                                                    | 能力判定により長期雇用可能                                                                    |                                                                                                    |                                                                                                    |                                                                            |                                                                                                    |                                                                                                    |                                                                                          |                                                                             |                                                                                                    |                                                                            |
| 人月単価<br>※ <mark>必須</mark> | 12万円以下     14万     46万円以下     48万                                                                                                    | 미以下 016万円以下<br>미以下 50万円以下                                                                                                    | ■ 18万円以下<br>55万円以下                                                                                                    | 20万円以下 227                                                                       | 5円以下 24万円以下                                                                                                    | 26万円以下                                                                                                    | 28万円以下 30                                                                  | 历円以下 32万円以下                                                                                                    | 34万円以下                                                                                                    | 36万円以下 38万                                                                               | 円以下 40万円以下                                                                  | 42万円以下                                                                                                    | 44万円以下                                                                     |
| 職務内容                      |                                                                                                    |                                                                                                    |                                                                                                    |                                                                                  |                                                                                                    |                                                                                                    |                                                                            |                                                                                                    |                                                                                                    |                                                                                          |                                                                             |                                                                                                    | -                                                                          |
| プログラム分野<br>※必須            | ● Web系ブログラム                                                                                                    | □ ゲーム系ブログラム                                                                                                    | □ 組み込み系プログラム                                                                                                    | □ 汎用系プログラム                                                                       | □ オーブン系ブログラム                                                                                                   | □ 通信系プログラム                                                                                                    | セキュリティ系プログ                                                                 | 174                                                                                                    |                                                                                                    |                                                                                          |                                                                             |                                                                                                    |                                                                            |
| 利用サーバー                    | AWS (amazon)                                                                                                    | Azure (Microsoft)                                                                                                    | Dedicated server                                                                                                    | GCP (Google)                                                                     |                                                                                                    |                                                                                                    |                                                                            |                                                                                                    |                                                                                                    |                                                                                          |                                                                             |                                                                                                    |                                                                            |
| 利用サーバーの                   | 5 🗆 AIX                                                                                                    | ArchLinux                                                                                                    | BSD                                                                                                    | CentOS (Redhat)                                                                  | Debian (Debian)                                                                                                | Fedora (Redhat)                                                                                                | GentooLinux                                                                | HP-UX                                                                                                    | LinuxFromScratch<br>(LFS)                                                                                   | RedHatEnterpriseLinux<br>(Redhat)                                                        | Slackware<br>(Slackware)                                                    | Solaris                                                                                                    | Ubuntu (Debian)                                                            |
| 利用データーベー                  | R File Maker                                                                                                    | IndexedDB                                                                                                    | Local Storage                                                                                                    | MariaDB                                                                          | Microsoft Access                                                                                               | Microsoft SQL Serve                                                                                            | MySQL                                                                      | Oracle                                                                                                    | PostgreSQL                                                                                                  | SQLite                                                                                   | Web SQL                                                                     |                                                                                                    |                                                                            |
| 開発システム0                   | 5 Android                                                                                                    | BSD                                                                                                    | Linux                                                                                                    | Unix                                                                             | Windows                                                                                                    | ios                                                                                                    | macOS                                                                      |                                                                                                    |                                                                                                    |                                                                                          |                                                                             |                                                                                                    |                                                                            |
| 開発言語<br>※必須               | AppleScript<br>JavaScript<br>Shell                                                                                                    | C<br>Katlin<br>Swift                                                                                                    | COBOL<br>Liquid<br>VB.net                                                                                                    | CSS<br>Objective-C<br>VBA                                                        | C#<br>PHP<br>VB (Visual Basic)                                                                                 | C++ Peri html                                                                                                  | Dart<br>PowerShell                                                         | Delphi<br>Python                                                                                                    | FORTRAN R                                                                                                   | Firebase<br>Ruby                                                                         | F#                                                                          | GO<br>SQL                                                                                                    | ☐ Java<br>☐ Scala                                                          |
| フレームワーク<br>□言語に限定         | JNET 5<br>Art Design<br>Cspec<br>Crow<br>FuelPHP<br>Hanami<br>Kara<br>Material UI<br>Phalcon<br>React Native                                                                                                    | NLT 6     Apache Strutts     CaleR/IP     Cuba microframework     Furtive     Hibernate     Kathamo     Materialize     Play Framework     Responsive Boilerplate | NET Core     Apache Wicket     Camping     CubicWeb     GWT     (Google Web Toolkit)     Hug     Keras     Meteor     Play Framework Framework     Revel | NET Framework Ark Cardinal Dancer Gantry INK Klura Mithriljs Plone Ruby on Rails | ASPNET Backbone js Cascade Framework Jango Gin Ionic Knockout js Mojolicios Prime SAStruts (Super Agile Strut) | AU     Base     Catabyt     DropWizard     Goraft     Hris     Kotlin Native     NYNY     Precessing     SCADE | Aero Bassos Chato Chato Echo Goj JQuery Kor NativeScript Pure CSS Scalatra | Almost Flat UI<br>leego<br>CherryPy<br>Gollath<br>JSF<br>(JavdServer Faces)<br>Kube CSS Framework<br>Node ja<br>Pylons<br>Scheme | Amon2<br>BootHat<br>Crockery<br>Express<br>Gorilla<br>Jakarta EE<br>Laravel<br>NumPy<br>Pyramid<br>Scorched | AndEngine Bootmetro Coco2d * Finatra Graits Javalin Layers CSS Oat++ Pytorch Semantic UI | Android Native Bootstrap Codelpor Flask Grape Jiffy Uift Grape Silvenstripe | Android Studio<br>buttle<br>Concise CSS<br>Filight<br>HTML Kicktant<br>Jooby<br>MUELLER GRID SYSTEM<br>Padrino<br>Ramaze<br>Sinstra | Angular/S Uma Cordova Foundation HTPSewin/Sever KAACSS Mango Perfect Resct |
|                           | Skeleton Tailwind CSS Vue Native                                                                                                    | Skinny Framework Tensorflow Vue.js                                                                                                    | SkyBlue CSS<br>Titanium<br>Web2py                                                                                                    | Slim<br>Toast<br>Weex                                                            | Slimane<br>Tornado<br>WordPress                                                                                | Spark Framework FreeFrog Framework Workless                                                                    | Spectre.css Treefrog Xamarin.Android                                       | Spring Boot<br>TripletaiL<br>Xamarin.Form                                                                                        | Spring Framework TurboGears Xamarin.iOS                                                                     | SwiftMonkey UIKit Xcode                                                                  | Swifton<br>Unity<br>Xitrum                                                  | Symfony<br>Vapor<br>Yii                                                                                                    | Tachyons Volt ZendFramework                                                |

× オファー中止 🏼 🏖 オファー依頼

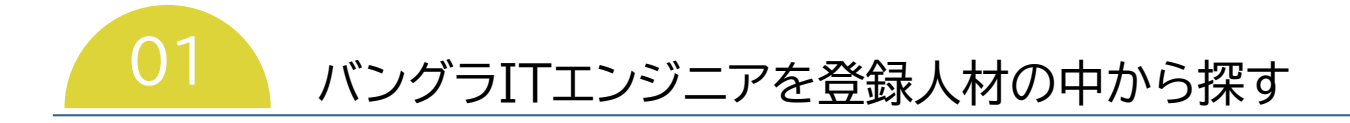

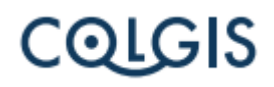

## ● オファーした人材は『履歴確認』から確認できます

| B to J H | IRD               | 閲覧/オファー 調査          | 依 履歷確認 登録内容           |     |      |     |           |      |       | •      | <b>本人検索</b> あいうえお株式 |      |  |
|----------|-------------------|---------------------|-----------------------|-----|------|-----|-----------|------|-------|--------|---------------------|------|--|
|          | 風思確認              |                     |                       |     |      |     |           |      |       |        |                     |      |  |
| 面接予定限    | <b>≢∎ ≪ 1 = ≫</b> | 情報総数[1] 表示範囲[1~1] 。 | ページ総数 [1] 表示行数 20 💙 行 |     |      |     |           |      |       |        |                     |      |  |
| 5年9日     | 依賴內容              | 登録番号                | 依賴日                   | 回餐日 | 回答内容 | 完了日 | 戰補        | 雇用形販 | 雇用期間  | 給与     | フロクラム分野             | 開発言語 |  |
| Q        |                   |                     |                       |     |      |     | ~         | ~    | ~     | ~      | ·                   | · •  |  |
|          | ファー               | 658                 | 2023-07-27 13:40:09   |     |      |     | システムエンジニア | 正社員  | 6力月程度 | 20万円以下 | Web系プログラム           | РНР  |  |

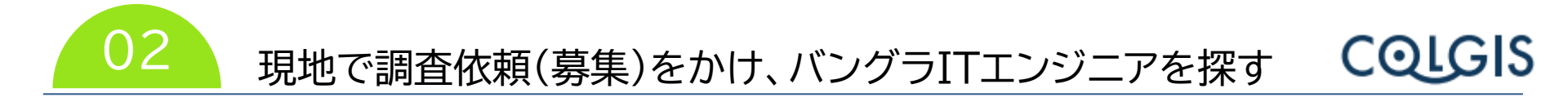

- ログイン後『調査依頼』をクリックします
- 待遇/年齢/経験年数、基本能力、職務内容を選択し『調査依頼』→『調査依頼完了』をクリックします

|                                                                                                    | 🎍 調査依頼                                                                                                    |
|----------------------------------------------------------------------------------------------------|----------------------------------------------------------------------------------------------------|
| 爺 / 経験年数                                                                                                    | -                                                                                                    |
| ● システムエンジニア ● プログラマー サーバーエンジニア データベース発電数 ウェブデザイナー 品質管理部当<br>● デストエンジニア ● デスター プリッジ紙 ● プロジェクトマネージャー                                                                                                    | 5                                                                                                    |
| □ 正社員         □ 契約社員         □ バート         □ アルバイト           □ フリーランス         □ 自営業                                                                                                    |                                                                                                    |
| 6カ月程度 ● 1年程度 ● 2年程度 ● 3年程度 ● 最力料支により長期雇用可能                                                                                                    |                                                                                                    |
| 20月以下 0.10月以下 0.40月以下 0.50月以下 0.60月以下 0.月以下 0.月支なし                                                                                                    |                                                                                                    |
| 年) 1年以上 3年以上 5年以上 10年以上 9 指定なし                                                                                                    |                                                                                                    |
| 12571114         1457114         1657114         1657114         2057114         2257114         2457114         2657114         2657114         2657114         2657114         2657114         2657114         2657114         2657114         2657114         2657114         2657114         2657114         2657114         2657114         2657114         2657114         2657114         2657114         2657114         2657114         2657114         2657114         2657114         2657114         2657114         2657114         2657114         2657114         2657114         2657114         2657114         2657114         2657114         2657114         2657114         2657114         2657114         2657114         2657114         2657114         2657114         2657114         2657114         2657114         2657114         2657114         2657114         2657114         2657114         2657114         2657114         2657114         2657114         2657114         2657114         2657114         2657114         2657114         2657114         2657114         2657114         2657114         2657114         2657114         2657114         2657114         2657114         2657114         2657114         2657114         2657114         2657114         2657114         2657114         < | ㅋ                                                                                                    |
|                                                                                                    | +                                                                                                    |
|                                                                                                    | +                                                                                                    |
|                                                                                                    | 🛃 調査依頼                                                                                                    |
|                                                                                                    | システムエンシニア       プログラマー       サーバーエンシニア       チークベース発電器       のゴブデザイナー       M間脊稽的日報         アストエンシニア       テスター       プリック34       プロクラマー・シャー       アルバイト         IT相       監約計算       パート       アルバイト         フリーランス       自営業       パート       アルバイト         20月程度       1年度度       2年度度       1年度度       64月程度         20月程度       1年度度       2年度度       1年度度       64月程度         20月程度       1年度度       1年度度       64月程度       1年度度         20月程度       1年度度       1年度度       1年度度       64月程度         20月程度       1年度度       19年度度       64月2日       64月2日         11年度度       14年度度       19年度度       64月1日       64月1日         20月1日       14月1日       19年度度       64月1日       64月1日         117月1日       14月1日以下山       64月1日       64月1日       14月1日       20月1日         20月1日       14月1日       14月1日       14月1日       14月1日       14月1日       14月1日       14月1日       14月1日         14月1日       14月1日       14月1日       50月1日       50月1日       50月1日       14月1日       14月1日         14月1日       14月1日       14月1日       14月1日       14月1日       14月1日 |

# 02 現地で調査依頼(募集)をかけ、バングラITエンジニアを探す COLGIS

- 『調査依頼結果限定』にチェックを入れると、調査依頼に対して登録(募集)してきた人材の一覧が表示されます
- 募集がきましたら、1日1回、弊社から御社にメール致します

| B to J HRD 閲覧/オファー 調査依頼 履歴確認 登録                                                                                             | 内容確認    |          |            |                  |                    | 日本人バエンジニアを<br>お探しの方はこちら 株式会社ABC ゆログアウト |
|----------------------------------------------------------------------------------------------------|---------|----------|------------|------------------|--------------------|----------------------------------------|
| 検索条件設定                                                                                                    | Q 検索    | お気に入り限定■ | С お気に入り!   | ーー・              | 報総数[1] 表示範囲[1~1] ペ | ージ総数 [1] 表示行数 20 💙 行                   |
| 調査依頼に対して登録があります。調査依頼結果限定                                                                                                    |         | -14 07   | 登録番号       | 希望給与             | 実務経験(年)            | 開発言語                                   |
| 職種(検索基本項目) ※必須                                                                                                    | -       | 詳細       | (開雄)<br>指定 | 希望               | 識種                 | フレームワーク                                |
| システムエンジニア         プログラマー         サーバーエンジニア         デーダハース度           ウェブデザイナー         品質質理知当者         デストエンジニア         デスター | 10 3×   | <b>→</b> | 655        | 22万円以下           | 5.3年               | PHP=Level 5 (完全に理解している)                |
|                                                                                                    | -       |          |            | システムエンジニア/プログラマー |                    | CakePHP=Level 5 (完全に理解している)            |
| 十四/ 和2次十女/ 10 主和一 (夜来余行返周頃日 ANU)                                                                                            | <b></b> |          |            |                  |                    |                                        |
| 基本能力 (檢索条件追加項目 AND)                                                                                                    | +       |          |            |                  |                    |                                        |
| 技術能力 (檢索条件追加項目 OR)                                                                                                    | +       |          |            |                  |                    |                                        |
| € 設定条件リセッ                                                                                                    | ト Q検索   |          |            |                  |                    |                                        |

● その後の流れは本マニュアルP3以降と同じです

### ● ログイン後『日本人検索』をクリックします

| B to J HRD 閲覧/オファー 調査依頼 脳歴確認 登録内容                                                                                                    |                                                                                |
|----------------------------------------------------------------------------------------------------|--------------------------------------------------------------------------------|
| 検索条件設定  С 設定条件リセット Q                                                                                                    | 検索 お気に入り限定■ C お気に入りリセット ≪ 1 = ≫ 情報総 [0] 表示範 [0 ~ 0] ページ総 [0] 表示行数 20 ▼ 行       |
| 職種(検索基本項目)*必須           システムエンジニア         ブログラマー           ウェブデザイナー         品質管理担当者             サーバーエンジニア         データベース管理者           フェブデザイナー         品質管理担当者                                                                                                    | 登録番号<br>詳細     人月単価/月 、 実務経験(年)     開発言語       (四日)<br>時定     希望職種     フレームワーク |
| 年齢 / 経験年数 / 人月単価 (検索条件追加項目 AND)       年齢(才)     20.7以下     30.7以下     40.7以下     50.7以下     60.7以下     111.7                                                                                                    |                                                                                |
| 経験年数(年)         1年以上         3年以上         5年以上         10年以上         指定なし           人月単価/月 (万円)         12万円以下         14万円以下         16万円以下         18万円以下         20万円以下         22万円以下         30万円以下         30万円以下         30万円以下         30万円以下         34万円以下         46万円以下         46万円以下         46万円以下         46万円以下         46万円以下         6111         6111         6111         6111         6111         6111         6111         6111         6111         6111         6111         6111         6111         6111         6111         6111         6111         6111         6111         6111         6111         6111         6111         6111         6111         6111         6111         6111         6111         6111         6111         6111         6111         6111         6111         6111         6111         6111         6111         6111         6111         6111         6111         6111         6111         6111         6111         6111         6111         6111         6111         6111         6111         6111         6111         6111         6111         6111         6111         6111         6111         6111         6111         61111         6111         6111         6 |                                                                                |
| 基本能力 (検索条件追加項目 AND)                                                                                                    | +                                                                              |
| 得意な業界/サービス (検索条件追加項目 AND)                                                                                                    | +                                                                              |
| 技術能力 (検索条件追加項目 OR)<br>C 設定条件リセット Q                                                                                                    | +<br>A 検索                                                                      |

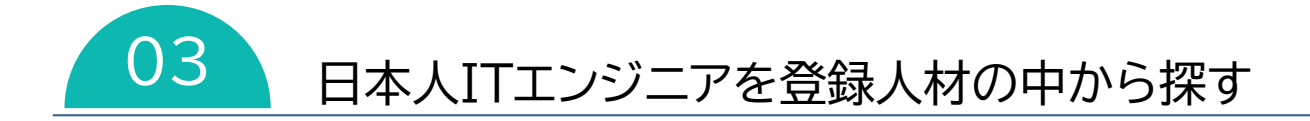

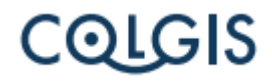

#### ● 検索方法、オファー方法は本マニュアルP2以降と同じです

| B to J HRD 回覧/オファー 尾歴確認                                                                                                    |       |                     |                   |                         | パングラム検索       | あいうえお株式会社 🕛 |
|----------------------------------------------------------------------------------------------------|-------|---------------------|-------------------|-------------------------|---------------|-------------|
| 検索条件設定<br>C* 設定条件リセット                                                                                                    | Q. 検索 | 入り服走■ (で お気に入りリセット) | (1) = 》 情報総数[0] 表 | 示範囲[0~0] ページ総数 [0] 表示行数 | 20 <b>v</b> 存 |             |
| <b>職種 (</b> 依京都本項目) <b>=80</b> 億                                                                                                    | -     | 登録番号<br>細 (履歴)      | 人月単価              | 実務経験(年)                 | 開発言語          |             |
| ○ステムエンジニア     ブログラマー     サーバーエンジニア     データベース推進者       ○ フェブデザイナー     ● 品質推測日告     ラストエンジニア     テスター       ⑦ ブリジジェ     ⑦ ブリジェジェ     ● プリシェジェ     テスト  |       | <u>報定</u>           | 希望職               |                         | フレームワーク       |             |
| 年齡/経験年数/人月単価(機業条件追加項目 AND)                                                                                                    | -     |                     |                   |                         |               |             |
| 年齢(才) 20オ以下 30オ以下 40オ以下 50オ以下 60オ以下 6歳支なし                                                                                                    |       |                     |                   |                         |               |             |
| 経験年数(年) 1年以上 3年以上 5年以上 10年以上 ○ 指定なし                                                                                                    |       |                     |                   |                         |               |             |
| 人月単価(万円) 30万円以下 30万円以上 40万円以上 50万円以上 60万円以上 70万円以上 ○ 気変なし                                                                                             |       |                     |                   |                         |               |             |
| 得意な業界/サービス(検索条件論加項目 AND)                                                                                                    | -     |                     |                   |                         |               |             |
| アプリ損除(ウェブ+モバイル) 単務係システム     ●執係システム     ●ない     ■に       環境     セキュリティ     □インフラ     」の「       A     A/VR     ビッグデータ     ブロックチェーン       他物理算     〒やの街 |       |                     |                   |                         |               |             |
| 技術能力 (検索条件追加器目 OR)                                                                                                    | -     |                     |                   |                         |               |             |
| 評価基準                                                                                                    |       |                     |                   |                         |               |             |
| $\Delta$ (4 (1) 4 (46.76) fz = 5.46 ± 2)                                                                                                    |       |                     |                   |                         |               |             |